# Active Directory錯誤失敗 — 錯誤代碼 : 0xc0000064

### 目錄

<u>簡介</u> <u>必要條件</u> <u>需求</u> <u>採用元件</u> 問題 解決方案

## 簡介

本文檔介紹當Microsoft Active Directory域控制器開始響應錯誤故障通知時問題的解決方案,並顯示 「錯誤代碼:0xc0000064」,用於思科身份服務引擎(ISE)的身份驗證請求。

### 必要條件

#### 需求

思科建議您瞭解以下主題:

- •思科身分識別服務引擎(ISE)。
- Microsoft Active Directory(MS-AD).

#### 採用元件

本文中的資訊係根據以下軟體和硬體版本:

- •VM上的身份服務引擎(ISE)2.4和2.6(小型)。
- Microsoft Active Directory(MS-AD)2012。

本文中的資訊是根據特定實驗室環境內的裝置所建立。文中使用到的所有裝置皆從已清除(預設))的組態來啟動。如果您的網路正在作用,請確保您已瞭解任何步驟的潛在影響。

### 問題

在域控制器(DC)的事件檢視器審計日誌中觀察到來自ISE的每個身份驗證請求的兩個日誌條目(失 敗和成功)。

失敗的原因為「NO\_SO\_USER」和錯誤代碼: 0xc0000064

| Security Number of even | nts: 5 (!) New | events available |
|-------------------------|----------------|------------------|
|-------------------------|----------------|------------------|

| Keywords      | Date and Time      | Source                               | Event ID | Task Category                |
|---------------|--------------------|--------------------------------------|----------|------------------------------|
| Audit Success | 5/10/2019 12:25:49 | Microsoft Windows security auditing. | 4776     | <b>Credential Validation</b> |
| Audit Failure | 5/10/2019 12:25:49 | Microsoft Windows security auditing. | 4776     | Credential Validation        |

### 解決方案

行為與缺陷CSCvf45991相關,執行以下步驟應該可以解決此問題。

步驟1.將ISE升級為CSCvf45991修復的版本或修補程式。

步驟2.加入ISE以獲取AD域。

步驟3.要配置Registry Settings,請導航至Advanced Tool > Advanced Tuning。

#### 名稱:

REGISTRY.Services\lsass\Parameters\Providers\ActiveDirectory\WorkaroundForFalseFailedLogin Event

Advanced Tuning

This page should only be used under instruction from Cisco Support. Parameter values can be adjusted to tune the Active Directory Connection

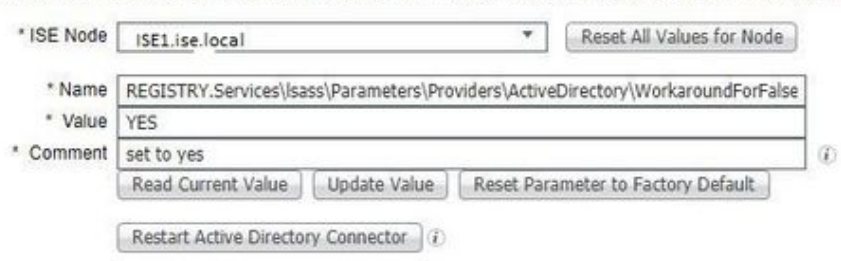

Change History The list of parameters changed on ISE Node ISE-21.r1.dom.

| P | Insert Selected Item into Fields                             |                 |            |
|---|--------------------------------------------------------------|-----------------|------------|
|   | Parameter Name                                               | Parameter Value | Comment    |
| ۲ | $REGISTRY. Services \\ \ \ \ \ \ \ \ \ \ \ \ \ \ \ \ \ \ \ $ | YES             | set to yes |

步驟4.值:會。

步驟5.按一下Update Value按鈕。

步驟6.按一下重新啟動Active Directory聯結器。

附註:第6步重新啟動Active Directory聯結器服務。

步驟7.在Active Directory聯結器服務啟動且問題解決後,再次執行身份驗證測試(MSCHAPV2)。

步驟8. AD中「事件檢視器」下的稽核成功日誌應予以確認。